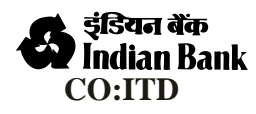

# **IB STAFF APP INSTALLATION MANUAL**

- 1. Please download the IB Staff APK from any one of the following:
- a. http://apps.indianbank.in/ibapps/
- b. Helpdesk Menu -> Branch-> IB Staff App
- 2. Please read the below instructions for installing the apk in your phone:

# Allowing app installs from "Unknown Sources" in Android

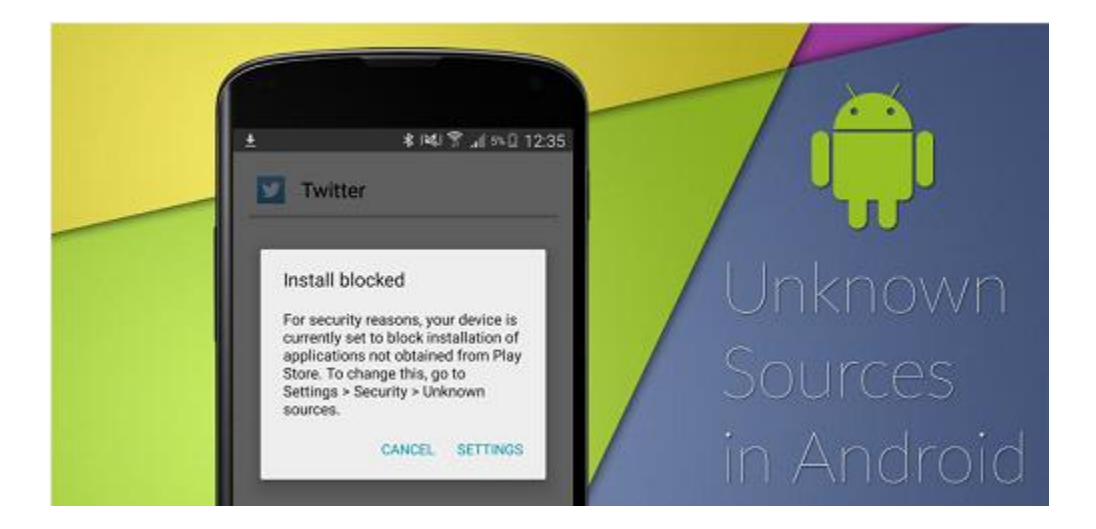

As part of the Android Operative system, there is a restriction that blocks installing applications outside the Google Play Store.

If it's your first time installing an App through external source, you're greeted with, "Install blocked. For security, your phone is set to block installation of applications not obtained from Play Store" message as you try to install.

To allow app installs from external source, follow this steps:

- 1. Navigate to *Setting > Security*.
- 2. Check the option "Unknown sources".
- 3. Tap *OK* on the prompt message.
- 4. Select "Trust".

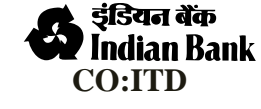

#### **STAFF – APP One Time Registration**

User will be asked to enter his/her sr no when prompted

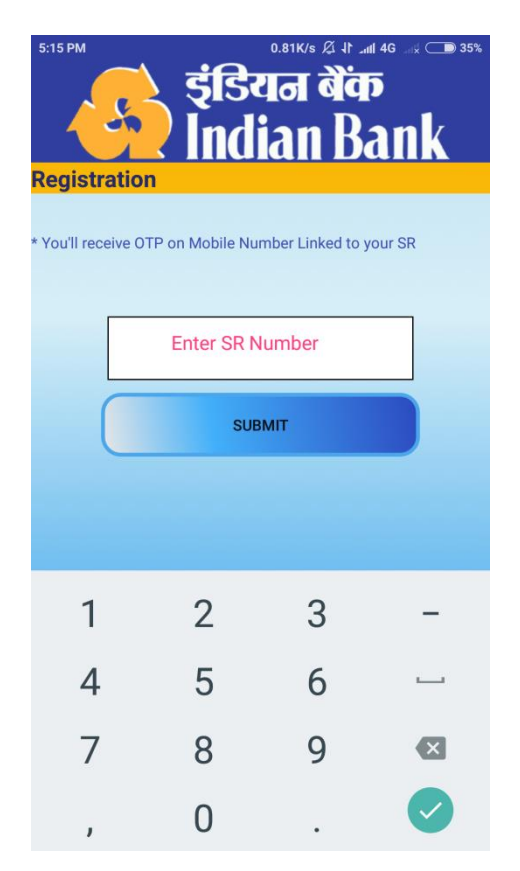

Staff will receive OTP in the mobile no which is linked to their SR no.

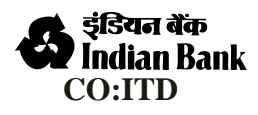

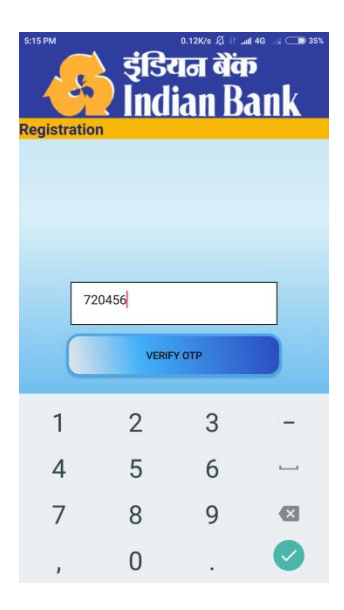

Once OTP is verified; staff have to enter A & L login credentials to login.

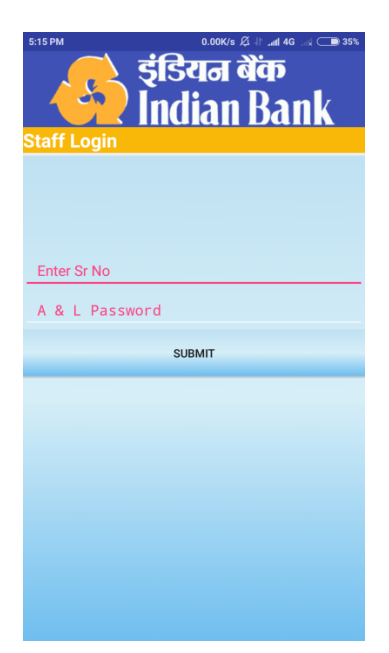

Multiple device login is not allowed. When user log in from a second device he will be logged out from any of his previous registrations.

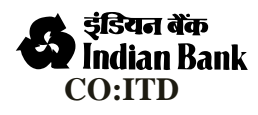

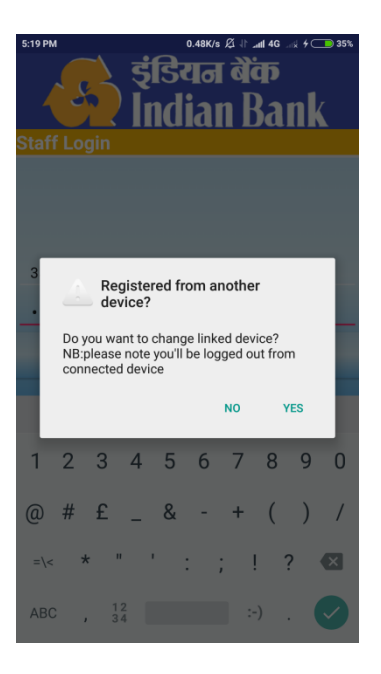

Once login is successful staff can start using IB-staff app.

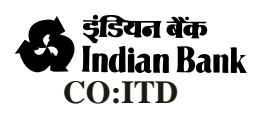

#### **Staff guide- Geo-Tagging**

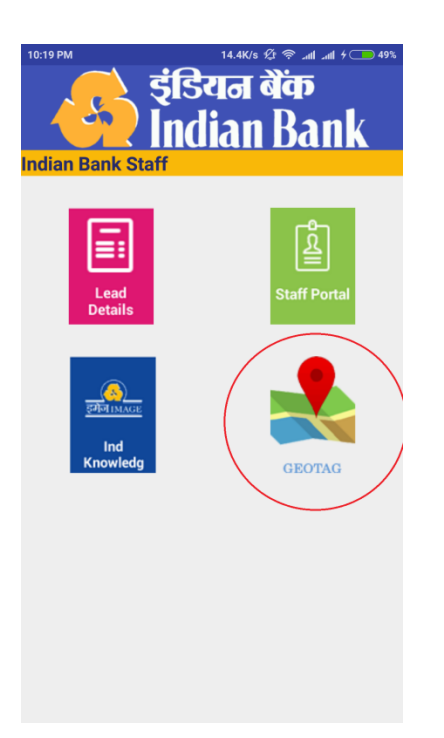

On selecting Geotag option Staff's prompted to login using A&L

| 📼 🦃 H 🛃 G 🛃 🛢 14:59 |
|---------------------|
| 🦲 डंडियन बैंक       |
| Indian Dank         |
| IIIUIAII DAIIK      |
| Staff Login         |
|                     |
|                     |
|                     |
| 10045               |
| 12345               |
|                     |
|                     |
| SUBMIT              |
|                     |
|                     |
|                     |
|                     |
|                     |
|                     |
|                     |
|                     |
|                     |

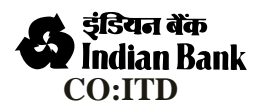

Geotag for NPA is introduced in Staff App.

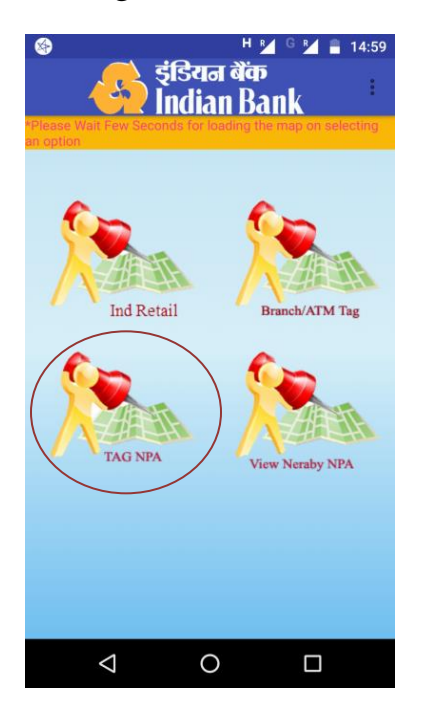

#### NPA TAG

After selecting TAG NPA please follow the following steps for geo-location tagging

1. Enter Cif number of defaulter

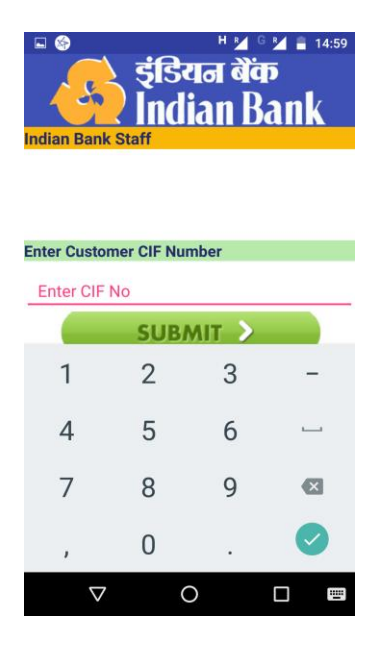

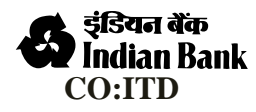

### TO GET CUSTOMER CIF NUMBER:

## Click On Following Link: http://10.100.12.212:5502/npa tag/

Login using your A&L password:

| इंडियन बैंक<br>Indian Bank |                                                                    |  |  |  |  |  |
|----------------------------|--------------------------------------------------------------------|--|--|--|--|--|
|                            | NPA REPORT                                                         |  |  |  |  |  |
|                            | UserID                                                             |  |  |  |  |  |
|                            | Password                                                           |  |  |  |  |  |
|                            | IBGA                                                               |  |  |  |  |  |
|                            | Login                                                              |  |  |  |  |  |
|                            | First time Login / Forgot Password<br>/Login Problems ? Click Here |  |  |  |  |  |
|                            |                                                                    |  |  |  |  |  |
|                            |                                                                    |  |  |  |  |  |

> You can save your branch customer details:

| ्र<br>इंडियन बैंक<br>Indian Rank |            |            |            |                         |                                                                                                    |            |           |            |           |         |          |      |                        |           |
|----------------------------------|------------|------------|------------|-------------------------|----------------------------------------------------------------------------------------------------|------------|-----------|------------|-----------|---------|----------|------|------------------------|-----------|
|                                  |            |            |            |                         |                                                                                                    |            |           |            |           |         |          |      |                        |           |
| NPA REPORT                       |            |            |            |                         |                                                                                                    |            |           |            |           |         |          |      |                        |           |
|                                  |            |            |            |                         |                                                                                                    |            |           |            |           |         |          |      |                        |           |
|                                  |            |            | -          |                         | Export to Excel LogOu                                                                                | t          |           |            |           |         |          |      |                        |           |
| sl.n                             | o CIF_NO   | ACCT_NO    | CUST_NO    | NAME                    | ADDRESS                                                                                              | MOBILE     | LIMIT     | DRAW_LIMIT | LOAN_BAL  | OVERDUE | NPA_STAT | IBĠA | DATEASON               | CATEGORY  |
| 1                                | 329645812  | 770336205  | 329645812  | M/S. KIRAN PLASTIC      | GANDHI NAGAR ,7TH CANEL STREET BERHAMPUR((GM)                                                        |            | 260500.00 | 0.00       | 143863.00 | 143863  | 06       | B016 | 30-12-2016<br>00:00:00 | MSME      |
| 2                                | 3110750729 | 6173129762 | 3110750729 | PANKAJ PRADHAN          | MATHURA NAGAR 1ST LANE ASKA ROAD BERHAMPUR                                                           |            | 95000.00  | 38914.00   | 44073.78  | 5159.78 | 04       | B016 | 30-12-2016<br>00:00:00 | MSME      |
| 3                                | 218660530  | 844154778  | 218660530  | PANCHANAN SAHU          | S/O-LT KHETRABASI SAHU SITARAM STREET BERHAMPUR                                                      |            | 25000.00  | 0.00       | 18758.00  | 18758   | 06       | B016 | 30-12-2016<br>00:00:00 | MSME      |
| 4                                | 218681607  | 6005664088 | 218681607  | PRATIMA KUMARI<br>NAYAK | W/O. SHYAM SUNDAR NAYAK SASTRY NAGAR-1ST LINE, NEAR UTKAL CINEMA HALL<br>BERHAMPUR, DT.GANJAM ORISSA | 9337503084 | 25000.00  | 657.00     | 8448.00   | 7791    | 04       | B016 | 30-12-2016<br>00:00:00 | MSME      |
| 5                                | 3048205333 | 6063537595 | 3048205333 | JUGAL BALIARSINGH       | S/O-ARUN BALIARSINGH VILL-KESARA,PO- P GOVINDPUR VIA-MAHANA DIST<br>GAJAPATI                         | 8895116935 | 50000.00  | 9543.00    | 17056.00  | 7513    | 04       | B016 | 30-12-2016<br>00:00:00 | MSME      |
| 6                                | 3094120373 | 6138428889 | 3094120373 | SIMANCHAL BADATYA       | GOSANI NUAGAO THAKURANI TEMPLE STREET BERHAMPUR                                                      | 9861040955 | 700000.00 | 527349.00  | 553207.00 | 25858   | 05       | B016 | 30-12-2016<br>00:00:00 | HOME_LOAN |
| 7                                | 375020076  | 862454567  | 375020076  | NIRBAN KALYAN SABA      | JEMADEI PENTHO OLD BERHAMPUR BERHAMPUR 760009                                                        |            | 259000.00 | 245670.90  | 258132.90 | 12462   | 04       | B016 | 30-12-2016<br>00:00:00 | EDU_LOAN  |
|                                  | 3000233115 | 917746210  | 3000233115 | N SUBHRASMITA AND       | D/O SARAT CHANDRA NAYAK SUBBARAO CHHAK JANANA HOSPITAL ROAD                                          | 9437260330 | 240000.00 | 333113.80  | 325371.80 | 0       | 04       | B016 | 30-12-2016             | EDU LOAN  |

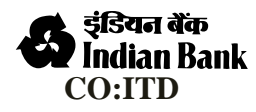

#### 2. Please verify and confirm customer identity

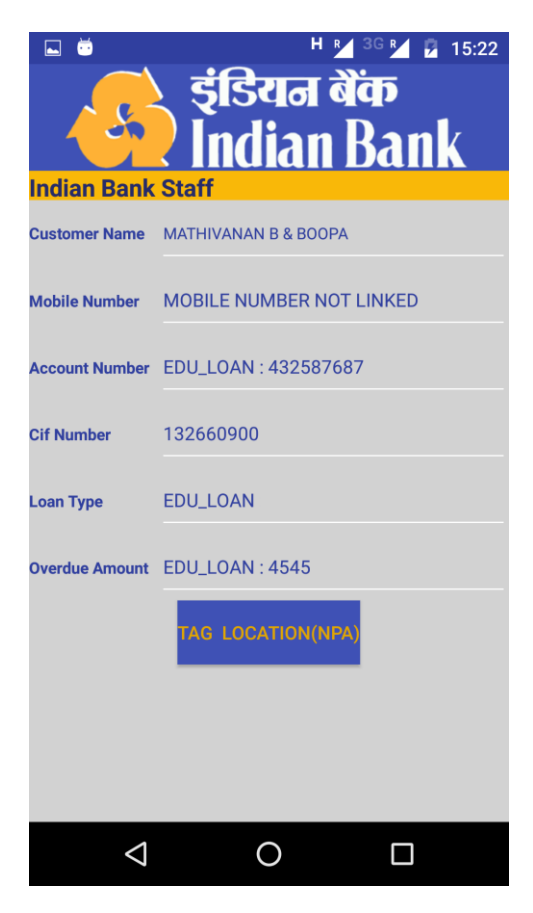

3. On clicking TAG Location, please wait few seconds for the map to load. Once the map is loaded, current location will be marked with house icon.(as shown in figure below).

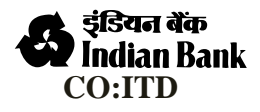

| 🖬 💆                                        | ۰                                                                                                    | H 🛃 3G 🗗    | 2 15:23            |  |  |  |
|--------------------------------------------|----------------------------------------------------------------------------------------------------|-------------|--------------------|--|--|--|
| TT                                         | Narayanappa Stree                                                                                                    |             | ۲                  |  |  |  |
|                                            | District Collector<br>Office Chennai                                                                                                    |             |                    |  |  |  |
| 3, Jaffar Saran<br>Latitude: 13.0          | ng Street George<br>950298<br>//ces Pvt                                                                                                    | Town Chenna | ai Tamil           |  |  |  |
| Jesus Calls Pr<br>Center - JC Ho<br>Google | Participanti de la construcción de la construcción |             | Staring Hudsten Rd |  |  |  |
| Customer Name                              | MATHIVANAN B &                                                                                                    | BOOPA       |                    |  |  |  |
| Cif No                                     | 132660900                                                                                                    |             |                    |  |  |  |
| Account Number                             | EDU_LOAN: 432                                                                                                    | 587687      |                    |  |  |  |
| TAG THIS LOCATION(NPA)                     |                                                                                                    |             |                    |  |  |  |
| $\bigtriangledown$                         | 0                                                                                                    | C           | Ĵ                  |  |  |  |

Marker is draggable and can be adjusted by clicking on proper location in the map. Please ensure latitude, longitude, address is properly showing in map before tagging. If not please move marker slightly by clicking on map.

#### 4. TAG LOCATION

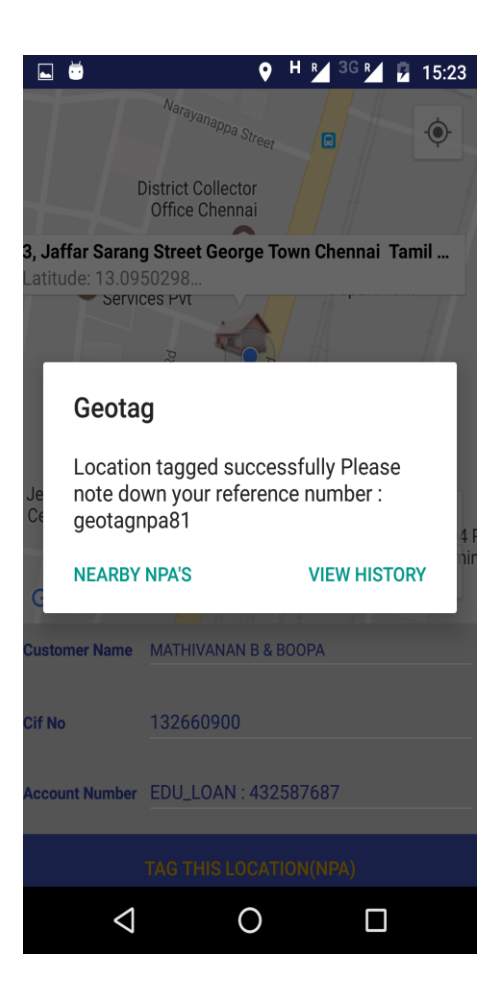

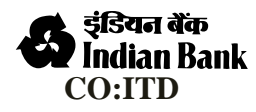

On clicking 'TAG THIS LOCACTION' latitude, longitude and address is updated to selected cif no and one reference number will be generated. If location was previously updated you will be notified whether to update.

Tagged Npa History can be viewed through View History Option.

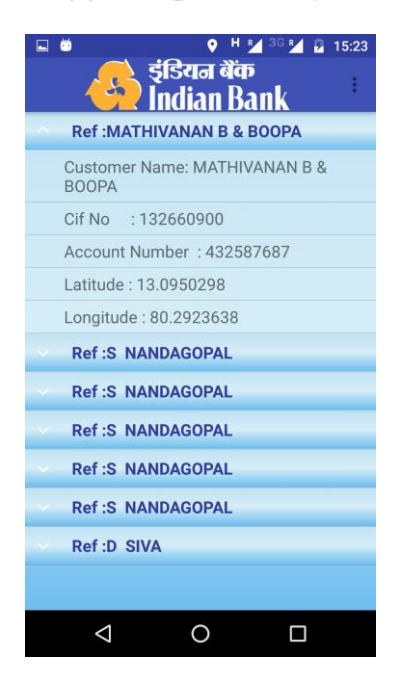

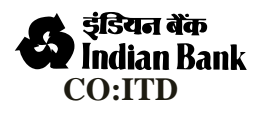

#### **VIEW NEARBY NPAs**

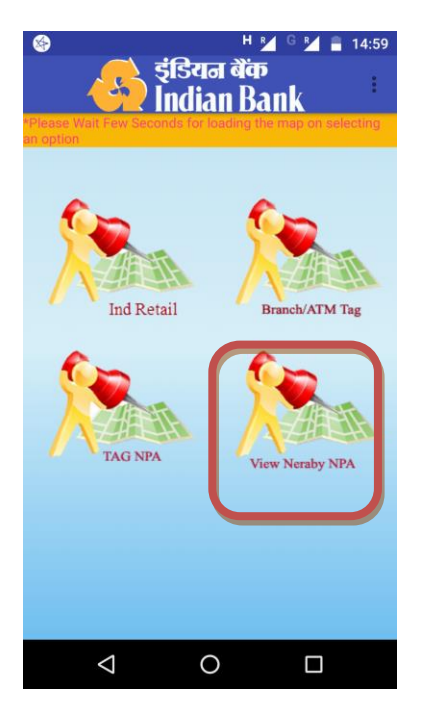

On selecting view nearby NPA you are prompted to choose distance up-to which NPAs should be populated on map.

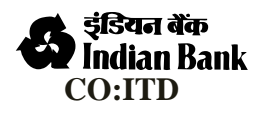

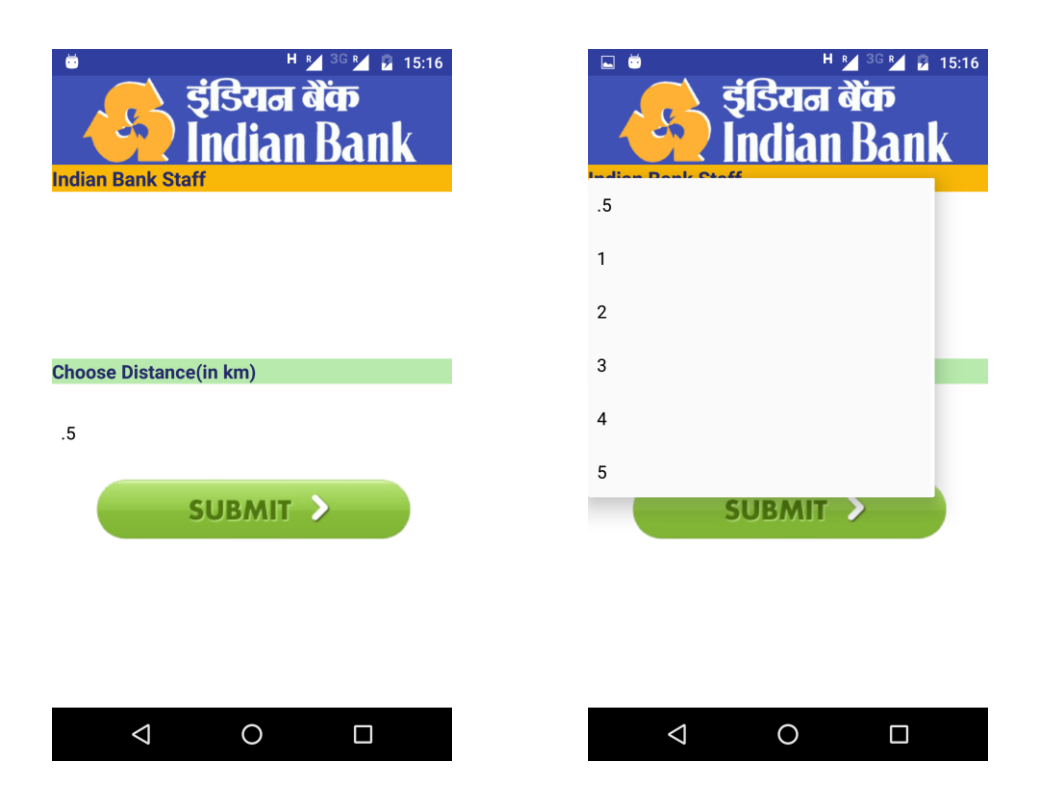

On choosing distance your current location all nearby tagged NPAs are populated in map

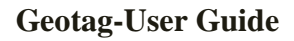

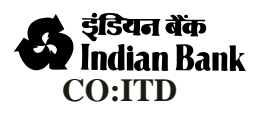

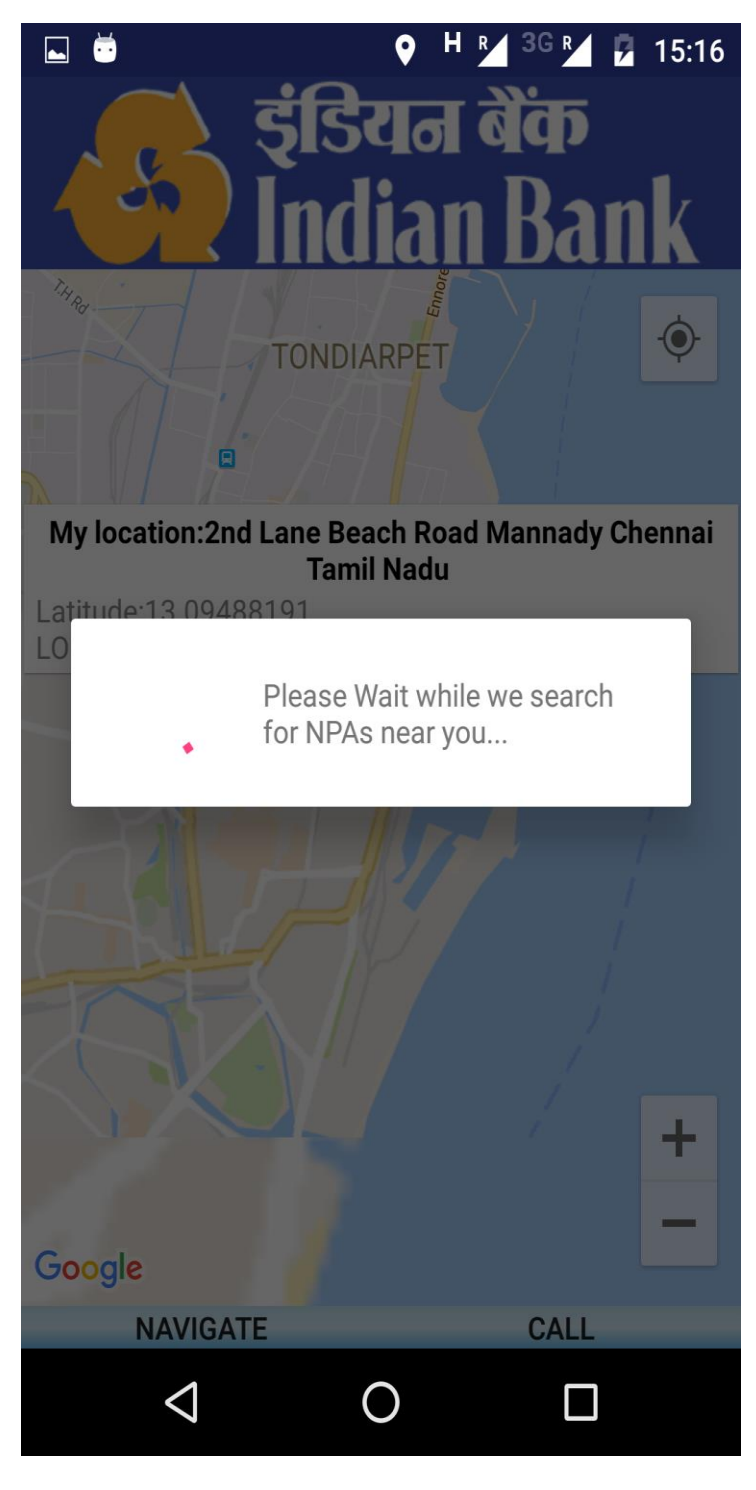

Your current location will be highlighted using with man icon and nearby NPAs with a flag. (As shown in figure below)

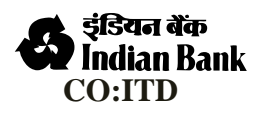

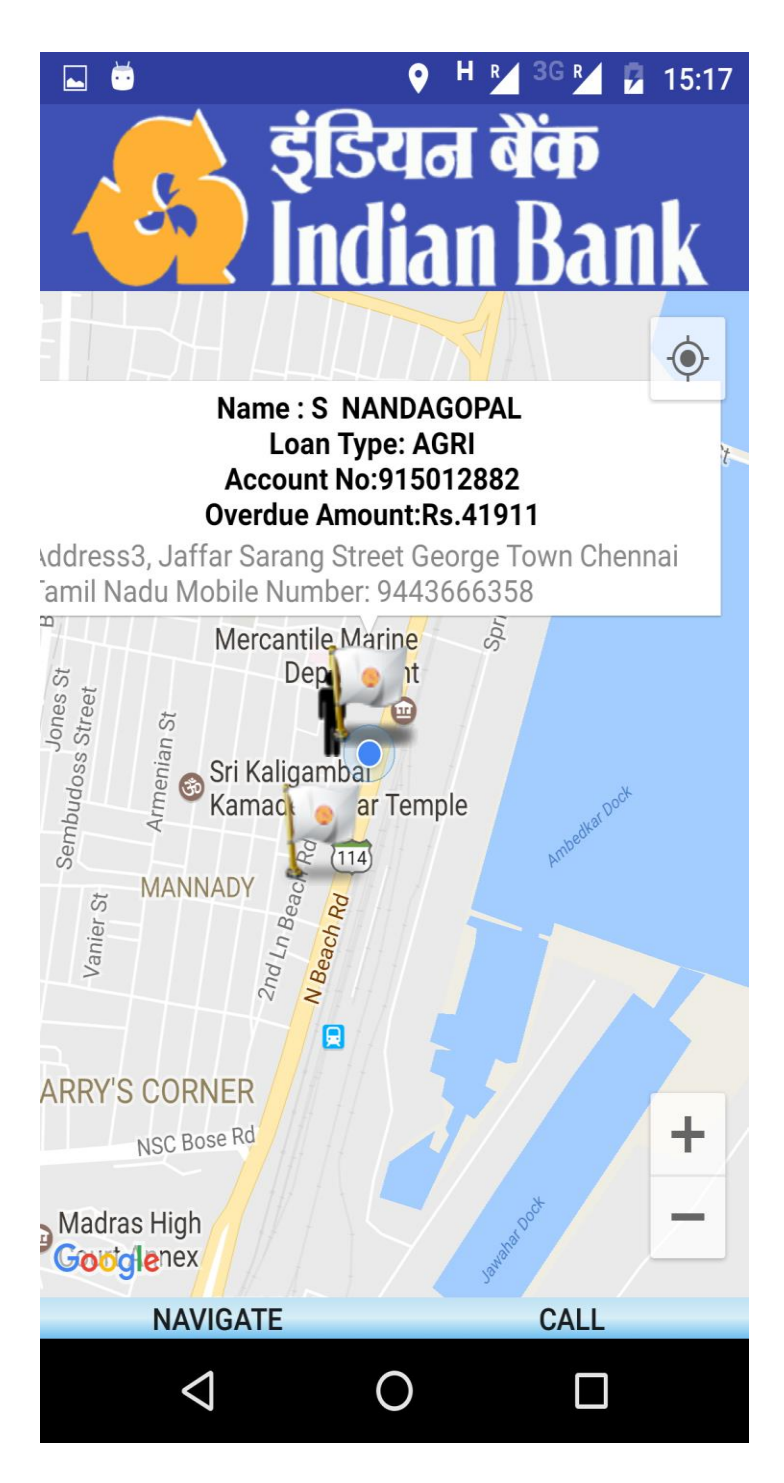

Please choose NPA to navigate / place call. Defaulter's details are shown in a snippet placed over marker, which will be visible on clicking the marker.

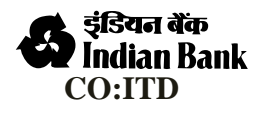

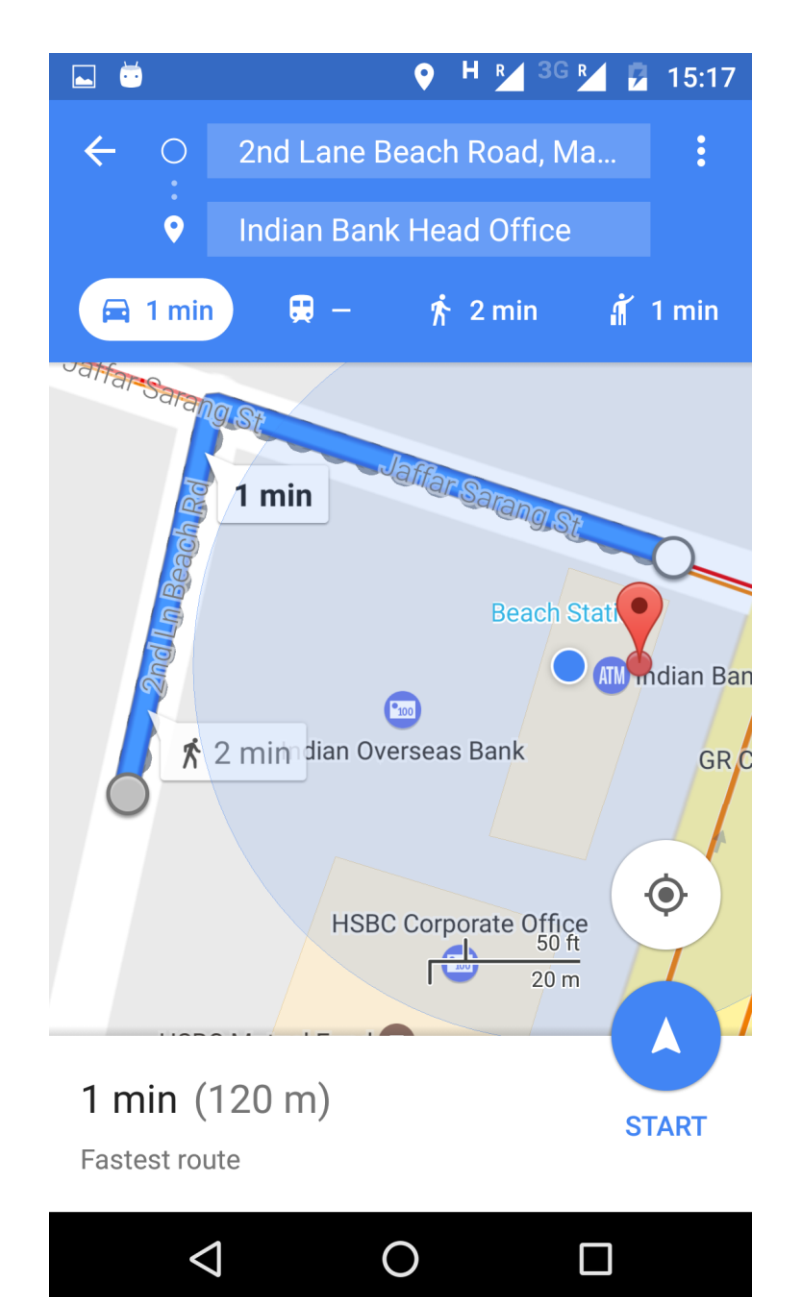